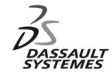

ENOVIA Training Exercises

# LCA Administration Advanced (4)

# **DMC RADE Tools**

Version 5 Release 11 May 2003 EDU-ENOV-E-LAD-AX-V5R11

### Table of Contents (1/2)

Copyright DASSAULT SYSTEMES 2003

| 1.  | CAA V5 Data Model Customizer           | p.1  |
|-----|----------------------------------------|------|
|     | Planning                               | p.2  |
| 2.  | Create a new CAA V5 Workspace          | p.6  |
|     | New CAA V5 Workspace                   | p.7  |
|     | Create a new framework                 | p.8  |
| 3.  | Locate and Define the NT Prerequisites | p.9  |
|     | Create the ENOVIA prerequisites on NT  | p.10 |
|     | Add the NT prerequisites               | p.12 |
| 4.  | New ENOVIA Application                 | p.13 |
|     | Customize the Product Structure Schema | p.14 |
| 5.  | Rational Rose's UML Editor             | p.15 |
|     | New Modeler Object                     | p.16 |
|     | Inherit from standard classes          | p.17 |
|     | Edit Attribute                         | p.18 |
|     | Split button                           | p.19 |
|     | Static UML Representation              | p.20 |
|     | Generate                               | p.21 |
| 6.  | New ENOVIA Application                 | p.22 |
|     | Customize the Document Schema          | p.23 |
| 7.  | Rational Rose's UML Editor             | p.24 |
|     | UML Representation for the Document    | p.25 |
|     | Generate                               | p.26 |
|     |                                        |      |
| Cop | ovright DASSAULT SYSTEMES 2003         |      |

1

#### Table of Contents (2/2)

| 8. New ENOVIA Application                                   | p.27 |
|-------------------------------------------------------------|------|
| Customize the Action Schema                                 | p.28 |
| 9. Rational Rose's UML Editor                               | p.29 |
| UML Representation for the Action                           | p.30 |
| Generate                                                    | p.31 |
| 10. Define the UNIX prerequisites                           | p.32 |
| Refresh your project                                        | p.33 |
| Have a look at your metadata and dictionary files generated | p.34 |
| Define the UNIX prerequisites                               | p.35 |
| 11. Publish shell                                           | p.36 |
| Launch the Publish shell                                    | p.37 |
| Fill in the Publish parameters for the Product              | p.38 |
| Fill in the Publish parameters for the Document             | p.39 |
| Fill in the Publish parameters for the Action               | p.40 |
| Publish shell at work                                       | p.41 |
| Other Process for DMC                                       | p.42 |
| .off files                                                  | p.43 |
| 12. Check the results in ENOVIA LCA                         | p.44 |
| Inside the Product Editor                                   | p.45 |
| Inside the Search CATlet                                    | p.46 |
| Inside the Content Management                               | p.47 |
| Inside the Change Management                                | p.48 |
|                                                             |      |

Copyright DASSAULT SYSTEMES 2003

### Exercise

### CAA V5 Data Model Customizer (DMC) : Presentation

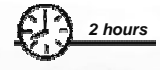

Through the RADE, you can develop applications for CATIA and ENOVIA LCA using add-ins integrated in Visual C++.

In this exercise, you will see how to customize existing ENOVIA LCA Data Schema. Customization is done by creating a new data schema extending an existing one and by using this extension at runtime as part of the original.

With this method, the original data schema is not modified and the customization is separated from the application.

Copyright DASSAULT SYSTEMES 2003

3

### Design Intent : CAA V5 Data Model Customizer

- Create a new CAA V5 workspace
- Locate and Define NT Prerequisites
- New ENOVIA Application
- Rational Rose's UML Editor
- New ENOVIA Application
- Rational Rose's UML Editor
- New ENOVIA Application
- Rational Rose's UML Editor
- Define the UNIX Prerequisites
- Publish shell
- Check the results in ENOVIA LCA

Copyright DASSAULT SYSTEMES 2003

## Exercise

CAA V5 Data Model Customizer : Create a new CAA V5 Workspace

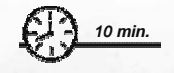

In this step, you will create: A CAA V5 Workspace A CAA V5 Framework

Copyright DASSAULT SYSTEMES 2003

5

### Do It Yourself : New CAA V5 Workspace

oft Virual Com

| File Edit Yiew Insert CAAV5 Wor         New       Ctrl+N         New CAA V5 Workspace         Open       Ctrl+O         Close | Use the File/New CAA V5 Workspace to<br>a new Workspace where you will create<br>new objects or edit existing ones.               | create                                                                                                    |
|----------------------------------------------------------------------------------------------------|----------------------------------------------------------------------------------------------------|----------------------------------------------------------------------------------------------------|
| Open <u>W</u> orkspace<br>— Open CAA V5 Workspace                                                                             | Open CAA V5 Workspace                                                                                                    |                                                                                                    |
| Sa <u>v</u> e Workspace<br>Close Workspace                                                                                    | Open Open with: Mkmk                                                                                                    |                                                                                                    |
| Size Ctrl+S<br>Save As                                                                                                    | Workspace         Workspace Directory.           Open an         E-\Test/VSR7LWSDMC           existing         E-\test/VSR7LWSDMC | Fill in the workspace<br>directory, the tool level for<br>Make and the several                                                |
| Page Setup<br>E Print Ctrl+P                                                                                                  | workspace.                                                                                                    | parameters needed for the UNIX Server connection.                                                                             |
| Recent Eiles                                                                                                    | Tip :<br>You can use                                                                                                    |                                                                                                    |
| Recent Workspaces                                                                                                    | the File/Recent Workspaces Workspaces UNXHost UNXLogin: open your favorites Workspace, Preme/pm5adm/MSDEV                         | You are developing the<br>code on NT, but the<br>ENOVIA server is on UNIX.<br>So the code is transferred<br>on a UNIX machine |
|                                                                                                    | OK Cancel                                                                                                    | on a UNIX machine.                                                                                                    |
|                                                                                                    |                                                                                                    | Then, the workspace is created and the compilers are initialized                                                              |
| Copyright DASSAULT SYSTEM                                                                                                    | NES 2003                                                                                                    | 7                                                                                                    |

Do It Yourself: Create an new CAA V5 Framework

|                                        | New CAA V5 Workspace                                                                                                    |
|----------------------------------------|----------------------------------------------------------------------------------------------------|
| • Define the Prerequisite<br>Workspace | New<br>Workspace<br>Choose what<br>you want to do<br>first in your new<br>workspace.                                                                                                    |
|                                        | If you have<br>access to<br>Workspace<br>Manager tools,<br>you can modify<br>an existing<br>framework under<br>Configuration<br>control by<br>attaching it from<br>a reference<br>workspace.<br>- You can modify<br>an existing<br>framework by<br>directly copying ▼ |
|                                        | Cancel < Previous Finish                                                                                                    |
|                                        |                                                                                                    |
| Copyright DASSAULT SYSTEMES 2003       |                                                                                                    |

CAA V5 Data Model Customizer : Locate and Define the NT prerequisites

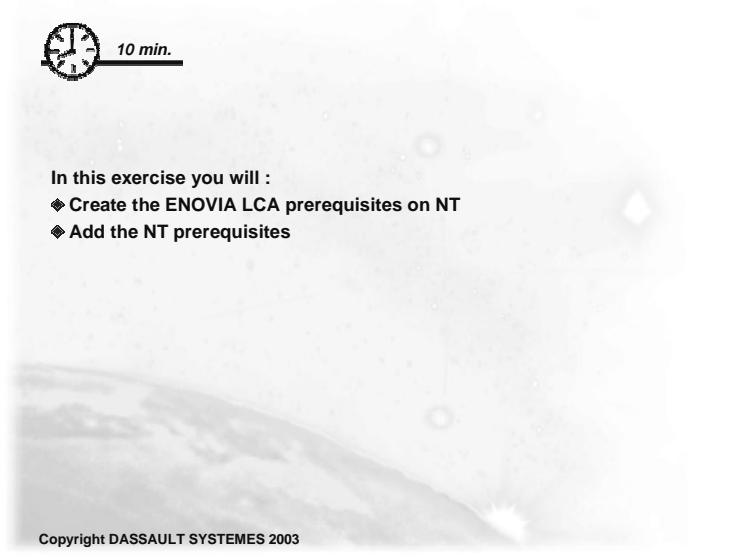

Do It Yourself: Create the ENOVIA prerequisites on NT

|                                                                                                    | New Enovia Application                                                                                                    |
|----------------------------------------------------------------------------------------------------|----------------------------------------------------------------------------------------------------|
| ★ The prerequisites are<br>available through the CAA<br>ENOVIA CD. Since they<br>were installed on an UNIX<br>machine, this panel allows<br>you to transfer its to the<br>NT machine | Define<br>prerequisites         Select one of the<br>3 working<br>modes,<br>and the list of<br>origine<br>workspaces<br>where<br>prerequisite<br>frameworks are<br>found.       Copy prerequisites from their origin location to<br>Copy prerequisites from origin location to a local directory and access them there<br>Local directory:<br> |
| Copyright DASSAULT SYSTEMES 2003                                                                                                    | 10                                                                                                    |

### Do It Yourself: Create the ENOVIA prerequisites on NT

1 DI

| ↘ Indicate:                                                                       | Define<br>prerequisites Create NT Enovia Prereqs Workspace                                                                                                    | location                                                                                                    |
|-----------------------------------------------------------------------------------|----------------------------------------------------------------------------------------------------|----------------------------------------------------------------------------------------------------|
| ENOVIA Installation<br>directory     ENOVIA Target<br>Workspace     UNIX password | Create<br>ENOVIA<br>Prereqs<br>Workspace<br>In order to<br>use the<br>ENOVIA Installation directory (UNIX):<br>ENOVIA Target Workspace (NT):<br>UNIX password:<br>Remote Connection Parameters<br>UNIX remote host: Gochel<br>UNIX remote host: Gochel<br>UNIX remote host: Gochel<br>UNIX remote host: Gochel<br>UNIX remote host: Gochel<br>UNIX remote host: Gochel<br>UNIX remote host: Gochel | Find                                                                                                    |
|                                                                                   | C On UNIX Create ENDVI                                                                                                    | OK         Cancel           A prerequisites on NT.         Specify other options           Cancel          Previous         Next > |
| Copyright DASSAULT SYSTEMES                                                       | 003                                                                                                    | 11                                                                                                    |

Do It Yourself: Add the NT prerequisites

Copyright DASSAULT SYSTEMES 2003

➤ Then, you reference the NT prerequisites using the Add Button

CAA V5 Data Model Customizer : New ENOVIA Application

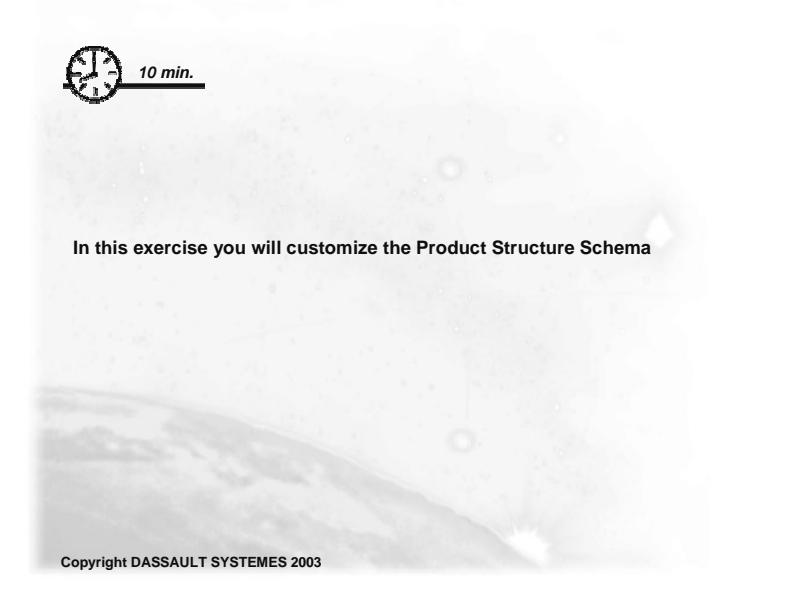

Do It Yourself: Customize the Product Structure Schema

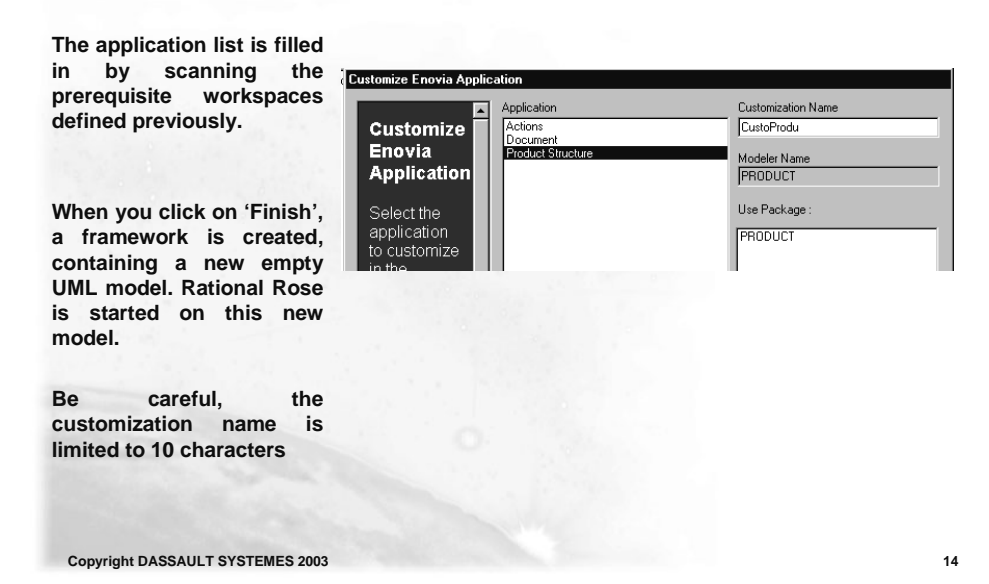

CAA V5 Data Model Customizer : Rational Rose's UML Editor

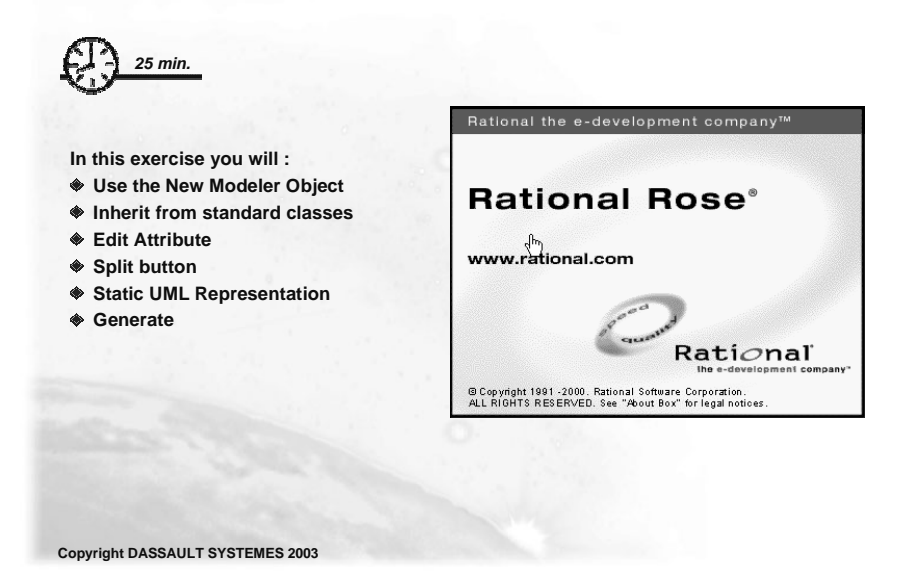

Do It Yourself: New Modeler Object

Solution Started Started on the project of the new customization.

> In the new UML model generated by the Wizard, you can see an 'Imported' package where UML models of prerequisite frameworks are imported. You can use this package to browse available objects.

> The package 'CustoProd' will contain your own objects.

> Use the Tools/Enovia/New Modeler Object to start the Wizard.

| Traditional freedom of the stage and                          |                                           |
|---------------------------------------------------------------|-------------------------------------------|
| E Eile Edit View Format Browse Report Query                   | <u>Iools</u> Add Ins <u>Window</u> Help   |
|                                                               | Create + Check Model                      |
|                                                               | Model Properties >                        |
| S CustoProd                                                   | Options                                   |
|                                                               | Open <u>S</u> cript<br><u>N</u> ew Script |
|                                                               | Synchronize                               |
| PRODUCT      Propulation                                      | Class Wizard                              |
| VPMItemInstance     VPMPartFamily                             | ANSI C++                                  |
| T PMPartMaster                                                | Ada 83 🔸                                  |
| ⊕-⊟ VPMPartVersion     ⊕- VPMProductClass                     | Ada 95 🔸                                  |
| P     VPMProductComponent                                     | COR <u>B</u> A                            |
| P                                                             | Data Modeler 🔸                            |
| P     VPMProductSpecification     P     VPMSubstituteBelation | ENOVIA New Modeler Object                 |
|                                                               | Java > Edi/Modeler Object                 |
|                                                               |                                           |

Copyright DASSAULT SYSTEMES 2003

#### Do It Yourself : Inherit from standard classes

|                                                                                                    | New Modeler Object                                                                                                   |                                                                                                   |
|----------------------------------------------------------------------------------------------------|----------------------------------------------------------------------------------------------------|---------------------------------------------------------------------------------------------------|
| ↘ This Wizard will generate a<br>new object for you. This new<br>object is a customization of<br>its 'SuperClass' object . | New<br>Modeler<br>Object                                                                                             | Class<br>Name<br>CutoPatMaster<br>Access<br>C Private                                             |
| > The new object attributes<br>will be added to the<br>'SuperClass' object attributes<br>in ENOVIA LCA.                    | Select the<br>super class<br>of object to<br>create.<br>You can add<br>attributes<br>with the<br>'insert'<br>button. | Super Class<br>Name<br>VPMItemInstance<br>VPMPartVersion<br>VPMPartVersion<br>VPMProductRootClass |
| The SuperClass can be<br>chosen in the 'Application<br>Framework' objects                                                  |                                                                                                    | Index                                                                                             |
| Be careful, the Class name is limited to 24 characters                                                                     |                                                                                                    | OK Cancel                                                                                         |
| Copyright DASSAULT SYSTEMES 2003                                                                                           |                                                                                                    | 17                                                                                                |

#### Do It Yourself: Edit Attribute

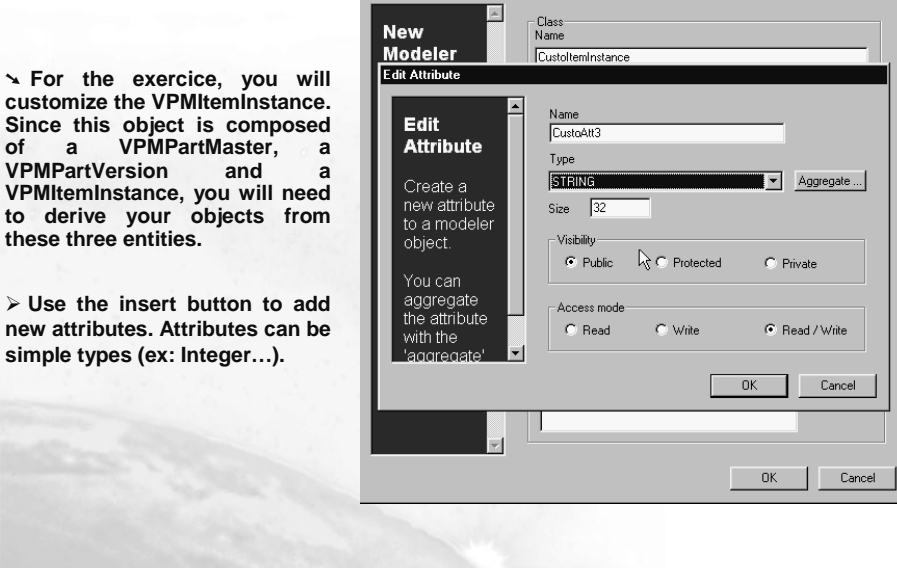

New Modeler Obje

Copyright DASSAULT SYSTEMES 2003

#### Do It Yourself: Split button

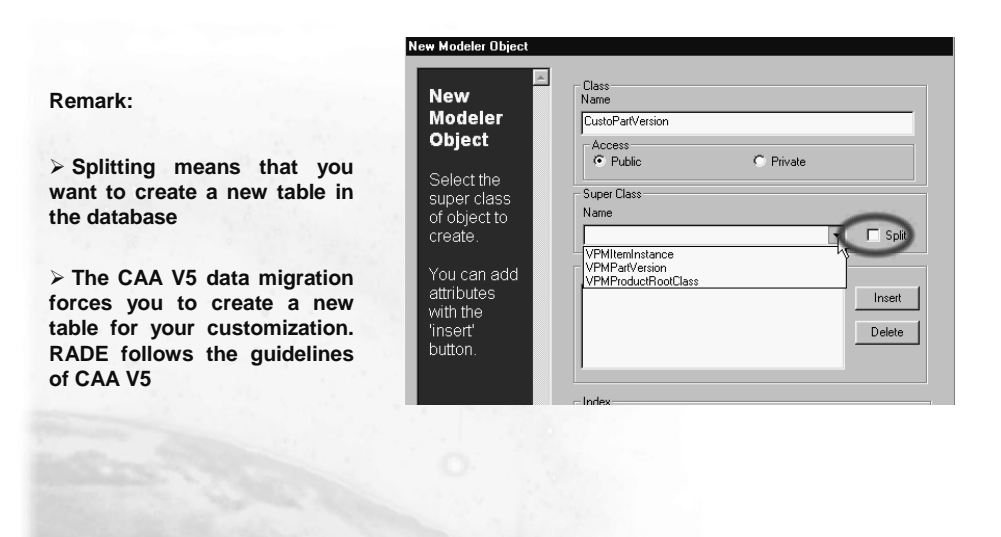

Copyright DASSAULT SYSTEMES 2003

19

#### Do It Yourself: Static UML Representation

| > When you click on 'Finish', |
|-------------------------------|
| the Wizard generate the UML   |
| entity corresponding to your  |
| new object and a Class        |
| Diagram displaying them.      |

You can modify your new Object directly in this diagram.

|   | ∨PMPartMaster                                                 |
|---|---------------------------------------------------------------|
|   | (from PRODUCT)                                                |
| , | pV_nbalternate : INTEGER                                      |
| , |                                                               |
|   | opposite : VPMPartMaster                                      |
|   |                                                               |
| - |                                                               |
|   | 4                                                             |
|   | < <modelerobject>&gt;</modelerobject>                         |
|   | CustoPartMaster                                               |
| 0 | < <basictype>&gt; CustoAtt1 : BOOLEAN (ReadWrite)</basictype> |

Copyright DASSAULT SYSTEMES 2003

### Do It Yourself: Generate

|                                                                 | <u>C</u> reate ►<br>Chec <u>k</u> Model   | pw 1ep                                          |
|-----------------------------------------------------------------|-------------------------------------------|-------------------------------------------------|
|                                                                 | Model Properties                          | 👔 Class Diagram: CustoProdu / CustoItemInstance |
|                                                                 | Options                                   | ABC                                             |
| > To update ENOVIA dictionary with your new application use the | Open <u>S</u> cript<br><u>N</u> ew Script | VPMItemInstance                                 |
| 'Tools/Enovia/Generate' menu                                    | Synchronize                               | (from PRODUCT)                                  |
| roois/Enovia/Generate mena.                                     | Class Wizard                              | →<br>→<br>→<br>→<br>→<br>→<br>→<br>→            |
|                                                                 | ANSI C++                                  | ↓ ↓ ↓ ↓ ↓ ↓ ↓ ↓ ↓ ↓ ↓ ↓ ↓ ↓ ↓ ↓ ↓ ↓ ↓           |
| > You should use this command                                   | Ada 83 🕨                                  | . Z wodifPos : INTEGER                          |
| each time vou modify vour UML                                   | Ada 95 🕨                                  | ↓ ↓ ↓ ↓ ↓ ↓ ↓ ↓ ↓ ↓ ↓ ↓ ↓ ↓ ↓ ↓ ↓ ↓ ↓           |
| model.                                                          | COR <u>B</u> A                            | AV_matrix_1 : DOUBLE<br>AV_matrix_2 : DOUBLE    |
|                                                                 | Data Modeler 🔹 🕨                          | ↓ ↓ ↓ ↓ ↓ ↓ ↓ ↓ ↓ ↓ ↓ ↓ ↓ ↓ ↓ ↓ ↓ ↓ ↓           |
|                                                                 | ENOVIA 🕨                                  | New Modeler Object : DOUBLE                     |
| > Then close Rational Rose to go                                | Java / J2EE 🔹 🕨                           | Edit Modeler Object                             |
| back to Visual Studio.                                          | Oracle <u>8</u>                           | Generate Metadata                               |
|                                                                 |                                           |                                                 |

Copyright DASSAULT SYSTEMES 2003

21

# Exercise

CAA V5 Data Model Customizer : New ENOVIA Application

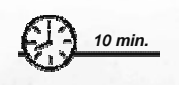

In this exercise you will customize the Document Schema

Copyright DASSAULT SYSTEMES 2003

### Do It Yourself: Customize the Document Schema

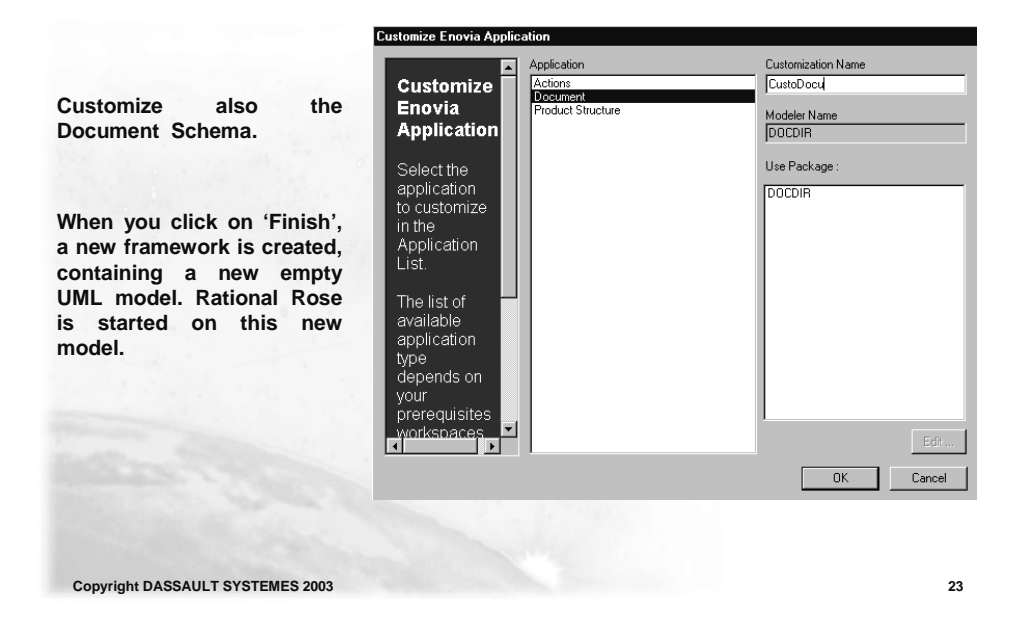

### Exercise

CAA V5 Data Model Customizer : Rational Rose's UML Editor

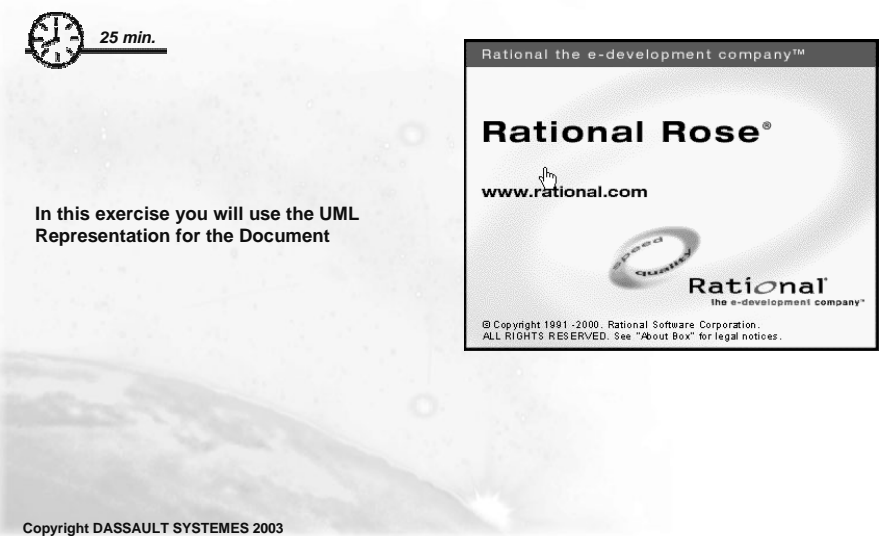

#### Do It Yourself: UML Representation for the Document

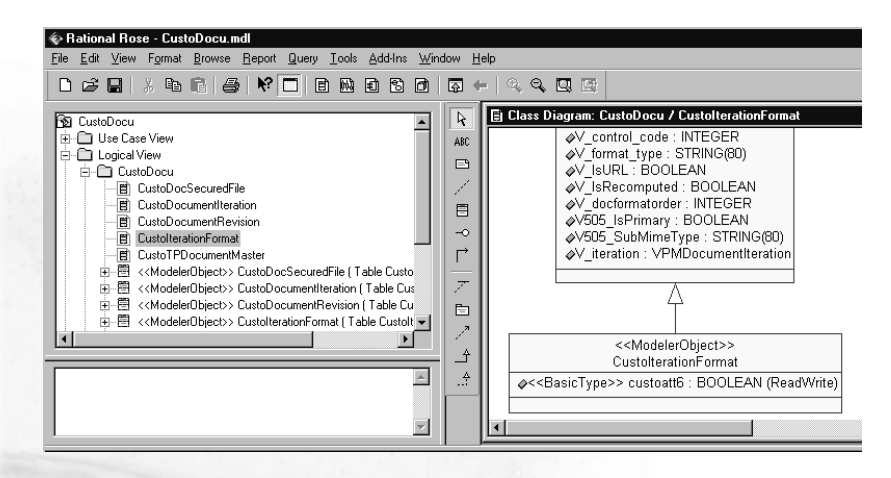

Repeat the same steps as the Product to get the UML Representation for the Document.

> Be careful, the customized entities must be finished to be called by SecuredFile, DocumentIteration, DocumentRevision, IterationFormat, TPDocumentMaster.

Copyright DASSAULT SYSTEMES 2003

25

#### Do It Yourself: Generate

|                                                                                                    | _Create<br>Check_Model                            |
|----------------------------------------------------------------------------------------------------|---------------------------------------------------|
| To update ENOVIA dictionary<br>with your new application, use the<br>'Tools/Enovia/Generate' menu. | Model Properties      K El Class Diagram          |
|                                                                                                    | Options ABC                                       |
|                                                                                                    | Open Script                                       |
|                                                                                                    | Synchronize                                       |
| Vou chould use this command                                                                        | Class Wizard• -• -• -• -• -• -• -• -• -• -• -• -• |
| F fou should use this command                                                                      | ANSI C++                                          |
| model.                                                                                             | Ada 83 + Z = AV_modifPo                           |
|                                                                                                    | Ada 95 → 🖹 🖉 🗸 V506_grap                          |
|                                                                                                    | COR <u>B</u> A → △ ◇ ✓ matrix_´                   |
| > Then close Rational Rose to go                                                                   | Data Modeler                                      |
| back to Visual Studio.                                                                             | ENOVIA New Modeler Object                         |
|                                                                                                    | Java / J2EE                                       |
|                                                                                                    | Oracle <u>8</u> Generate Metadata                 |

Copyright DASSAULT SYSTEMES 2003

CAA V5 Data Model Customizer : New ENOVIA Application

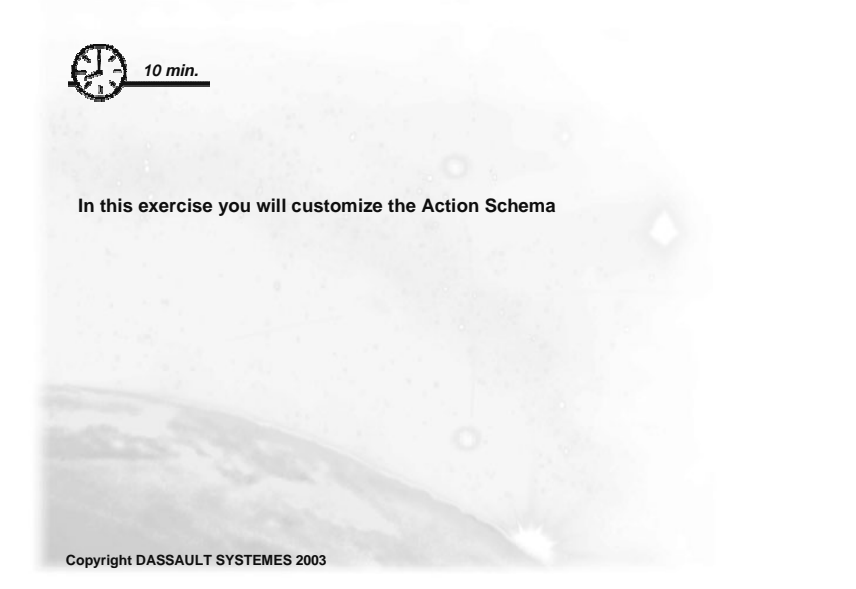

Do It Yourself: Customize the Action Schema

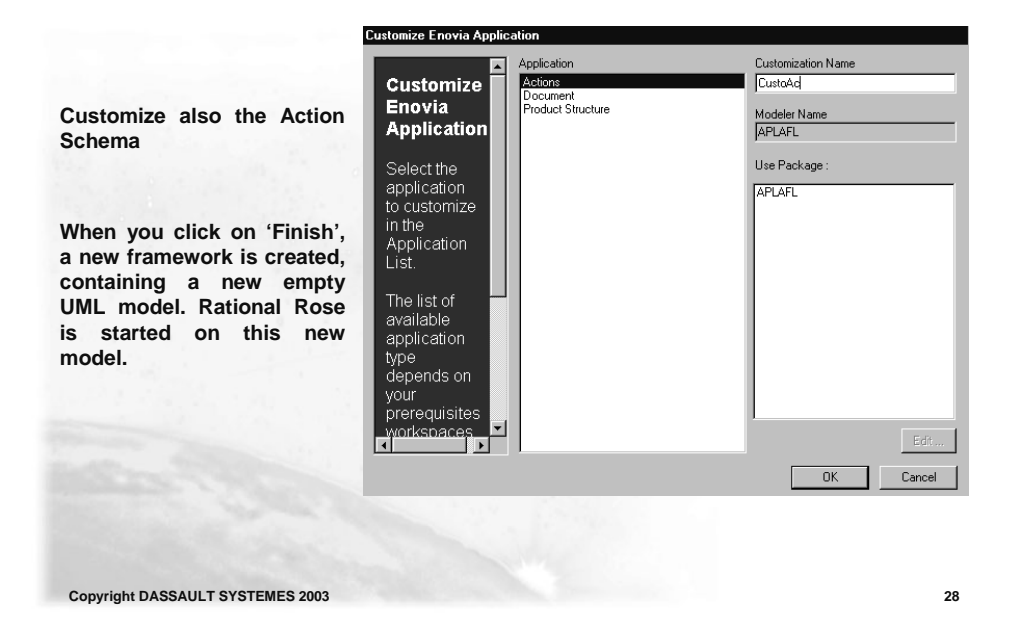

CAA V5 Data Model Customizer : Rational Rose's UML Editor

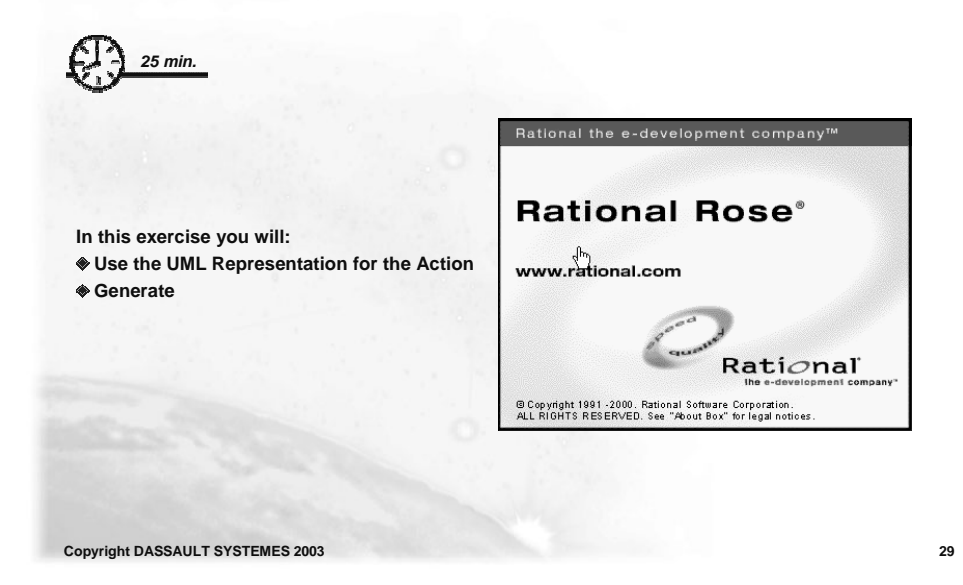

Do It Yourself: UML Representation for the Action

| CustoAc  CustoAc  CustoAc  CustoAc  CustoAc  CustoAc  CustoAc  CustoAc  CustoAc  CustoAc  CustoAc  CustoAc  CustoAc  CustoBcollereable  CustoDcumentation  CustoSignOff  CustoSignOff  CustoAc  CustoActing  CustoActing  CustoAc | ARC       ARC       ARC       ARC       Action_Deliverable       (mom APLAFL)       CustoDeliverable       CustoDeliverable       CustoDeliverable       CustoDeliverable       C       ARC       Action_Deliverable       C       CustoDeliverable       C       CustoDeliverable       C       C       ARC       C       CustoDeliverable       C       C |
|----------------------------------------------------------------------------------------------------|----------------------------------------------------------------------------------------------------|
| <ul> <li>For the Action customization, custom</li> </ul>                                                                                                    | nized entities can be named as you                                                                                                    |

### Do It Yourself: Generate

➢ To update ENOVIA dictionary with your new application, use the 'Tools/Enovia/Generate' menu.

You should use this command each time you modify your UML model.

> Then <u>close Rational Rose</u> to go back to Visual Studio.

| <u>C</u> reate      |    |                                      |                          |  |  |
|---------------------|----|--------------------------------------|--------------------------|--|--|
| Chec <u>k</u> Model |    | \$ \$                                | •   <, <b>&lt;, []</b> [ |  |  |
| Model Properties    | ۲  | R                                    | 🗐 Class Diagram          |  |  |
| Options             |    | ABC                                  |                          |  |  |
| Open <u>S</u> cript |    |                                      |                          |  |  |
| <u>N</u> ew Script  |    | 1                                    |                          |  |  |
| Synchronize         |    |                                      | <b>⊘</b> V_instance      |  |  |
| Class Wizard        |    | -0                                   |                          |  |  |
| ANSI C++            | ۲  |                                      | <pre></pre>              |  |  |
| Ada 83              | ۲  | $ \mathcal{T} $                      | ♦V_modifPo               |  |  |
| Ada 95              | ۲  |                                      |                          |  |  |
| COR <u>B</u> A      | ۲  | 4                                    |                          |  |  |
| Data Modeler        | ۲  |                                      | ♦V_matrix_3              |  |  |
| ENOVIA              | ۲Ì | New                                  | Modeler Object           |  |  |
| Java / J2EE         | •  | Edit I                               | Modeler Object           |  |  |
| Oracle <u>8</u>     | •  | Generate Metadata<br>Import Metadata |                          |  |  |

Copyright DASSAULT SYSTEMES 2003

31

## Exercise

CAA V5 Data Model Customizer : UNIX prerequisites

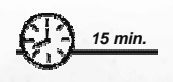

In this exercise you will:

- Refresh your project
- Have a look at your metadata and dictionary files generated
- Locate and Define the UNIX prerequisites

### Do It Yourself: Refresh your project

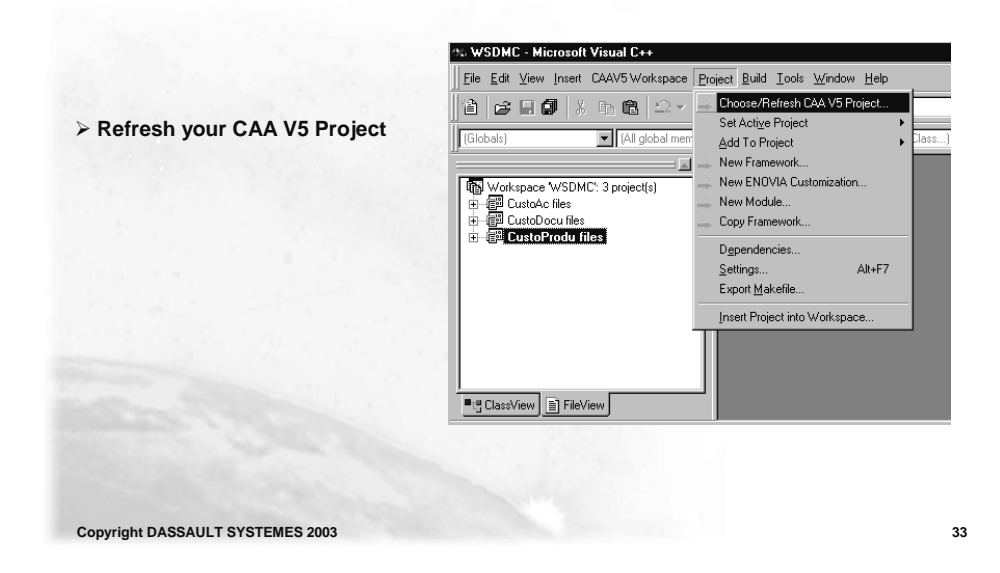

#### Do It Yourself: Have a look at your metadata and dictionary files generated

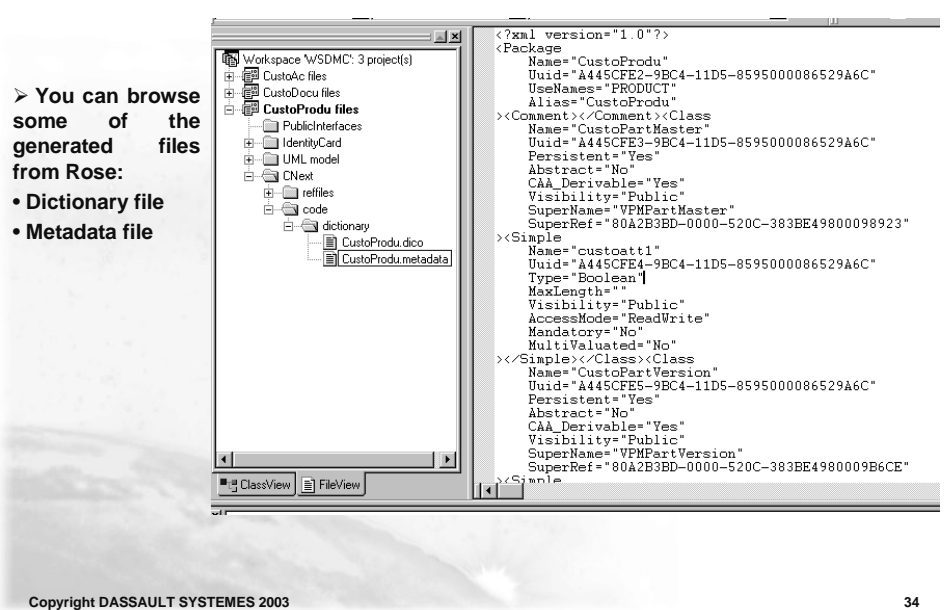

| ∞ WSDMC - Microsoft Visual C++ - [E:\\CustoP                                                                                                    | 'rodu.metadata]                                                                                                    |                                                                                                    |                                                                                                    |    |
|----------------------------------------------------------------------------------------------------|----------------------------------------------------------------------------------------------------|----------------------------------------------------------------------------------------------------|----------------------------------------------------------------------------------------------------|----|
| Eile Edit View Insert CAAV5 Workspace Project                                                                                                    | t <u>B</u> uild <u>T</u> ools <u>W</u> indow <u>H</u> elp                                                                                                    |                                                                                                    | In order to compile, you mu                                                                                                    | st |
| Image: Second second second | kspaces<br>ieworks<br>View<br>icm="1_0"2>                                                                                                    | i                                                                                                    | inform the UNIX prerequisites                                                                                                    |    |
| Workspace WSDMC* Check Source Files                                                                                                    | CustoProdu"                                                                                                    | Ŷ                                                                                                    |                                                                                                    |    |
| CustoAc files     Unix Connection                                                                                                    | A445CFE2-9BC                                                                                                    |                                                                                                    |                                                                                                    |    |
| CustoProdu files                                                                                                    | Alias="CustoProdu"<br>Comment>CC Name="CustoPartMas<br>Unid="A445CFE3-9BC<br>Persistent="Yes"<br>Select one<br>of the 3<br>working<br>modes,<br>and the list<br>of origine<br>workspaces<br>where<br>prerequisite<br>frameworks<br>are found. | Mode<br>Access prerequisite<br>Copy perceptisite<br>Local directory:<br>Prerequisite framewood<br>/usr/Dassaul/System | tes from their origin location<br>a from origin location to current workspace<br>a from origin location to all ocal directory and acc<br>Frameworks<br>ks are access or copied from following workspaces:<br>ex/807<br>Add<br>Pernove<br>IIII<br>IIIIIIIIIIIIIIIIIIIIIIIIIIIIII |    |
|                                                                                                    |                                                                                                    | On UNIX                                                                                                    | Create ENDVIA prerequisites on NT Specify other option                                                                                                    | \$ |
|                                                                                                    |                                                                                                    |                                                                                                    |                                                                                                    |    |
| Copyright DASSAULT SYSTEMES 2003                                                                                                    |                                                                                                    |                                                                                                    |                                                                                                    | 35 |

### Do It Yourself: Locate and Define the Unix prerequisites

### Exercise

CAA V5 Data Model Customizer : Publish Shell

20 min.

In this exercise you will :

- ♦ Launch the Publish shell
- Fill in the Publish parameters for the Product
- Fill in the Publish parameters for the Document
- Fill in the Publish parameters for the Action
- Publish shell at work

Copyright DASSAULT SYSTEMES 2003

### Do It Yourself: Launch the Publish shell

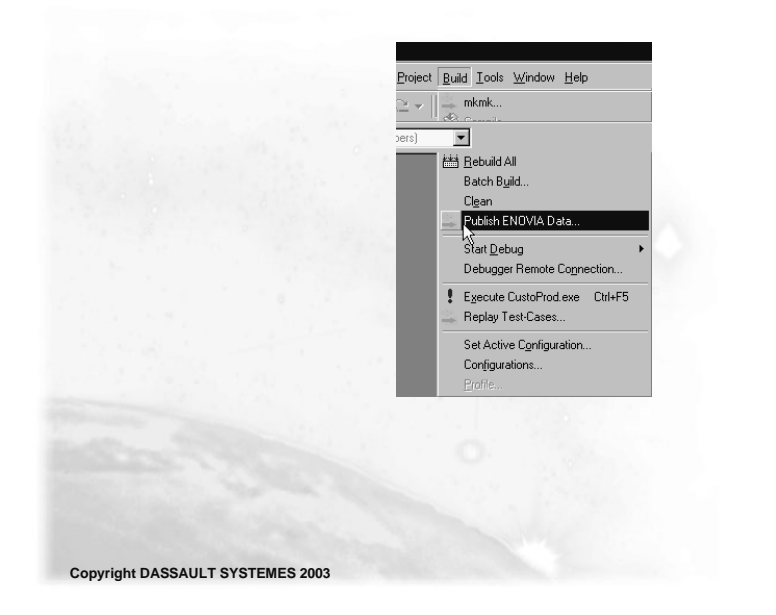

Do It Yourself: Fill in the Publish parameters of the Product

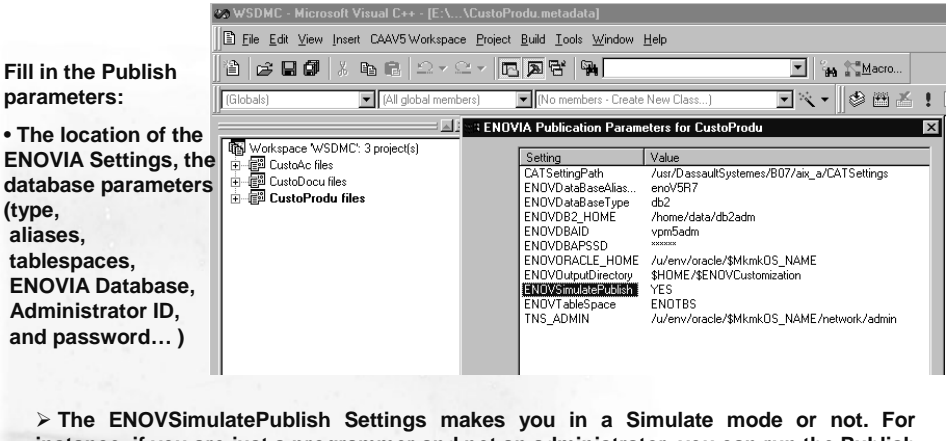

instance, if you are just a programmer and not an administrator, you can run the Publish shell in simulation mode, which will just generate the database modification orders, but not run them.

- Set as Activated the CustoProdu Framework
- > You can launch the Publish Shell in Simulate: Yes

Copyright DASSAULT SYSTEMES 2003

#### 🐲 WSDMC - Microsoft Visual C++ - [E:\...\CustoProdu.metadata] Eile Edit View Insert CAAV5 Workspace Project Build Tools Window Help 💌 🙀 😭 Macro... (All global members) (No members - Create New Class...) (Globals) ST ENDVIA Publication Parameters for CustoDocu × Workspace WSDMC': 3 project(s) □一部 CustoAc files □一部 CustoDocu files □一部 CustoProdu files value /usr/DassauliSystemes/807/aix\_a/CATSettings enoVSR7 db2 /home/data/db2adm vpm5adm \*\*\*\* Setting CATSettingPath ENOVDataBaseAlias... Value ENOVDataBaseType ENOVDB2\_HOME ENOVOBAL ENOVOBALE ENOVOBALE\_HOME ENOVORACLE\_HOME ENOVOutputDirectory ENOVSimulatePublish ENOVT ableSpace TNS\_ADMIN /werw/oracle/\$Mkmk0S\_NAME \$HOME/\$ENOVCustomization ND ENOTBS /w/env/oracle/\$Mkmk0S\_NAME/network/admin > The Document entities are on the same schema as the Product ones. Set as Activated the CustoDocu Framework > You can launch the Publish Shell in Simulate: NO. The ddl files will be executed. The customized entities will be created in the database for both the Product and the Document

### Do It Yourself: Fill in the Publish parameters of the Document

Copyright DASSAULT SYSTEMES 2003

39

### Do It Yourself: Fill in the Publish parameters of the Action

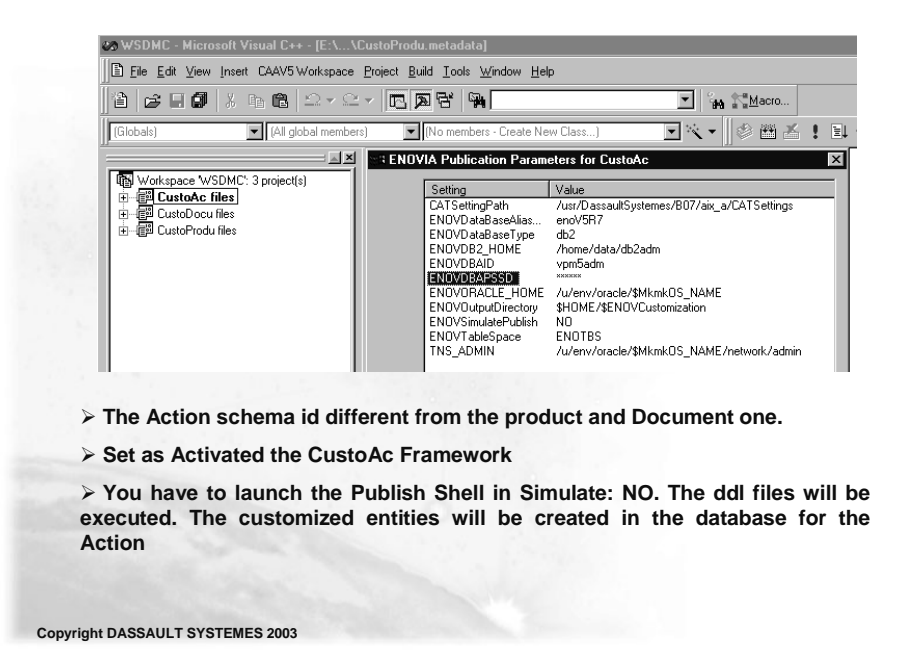

### Do It Yourself: Publish shell at work

Publish shell at work:

- · It generates the express file from the XML description
- · Compiles it
- · Generates the DDL orders
- · Execute the DLL orders depending on the Simulate mode

Copyright DASSAULT SYSTEMES 2003

#### Do It Yourself: Another Process for the DMC

- You could have created three Workspaces for Concurrent Engineering needs:
  - One for the Product customization
  - One for the Document customization
  - One for the Action customization

#### • In this case, you should have:

Launched the Product Publish shell in Simulate NO.

- 1. For the Document , you have to prerequisite first the previous product workspace concatenated with the installation. Then launch the Document Publish shell in Simulate No (to take into account the .metadata and the VPMAdmin of the Product)
- 2. For the Action, you have to prerequisite first the document workspace concatenated with the installation. Then launch the Action Publish shell in Simulate No (to take into account the VPMAdmin of the Document)

Copyright DASSAULT SYSTEMES 2003

### Do It Yourself:.off files

RADE generate .off files which corresponds of the state of the database before customization. These files are used to generate the update ddl files.

When you finish a first customization, all the ddl files are copied as .off files

Copyright DASSAULT SYSTEMES 2003

43

44

### **Exercise**

CAA V5 Data Model Customizer : Check the results inside ENOVIA LCA

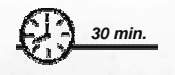

In this exercise you will check the results :

- Inside the Product Editor
- Inside the Search CATlet
- Inside the Content Management
- Inside the Change Management

Copyright DASSAULT SYSTEMES 2003

### Do It Yourself: Inside the Product Editor

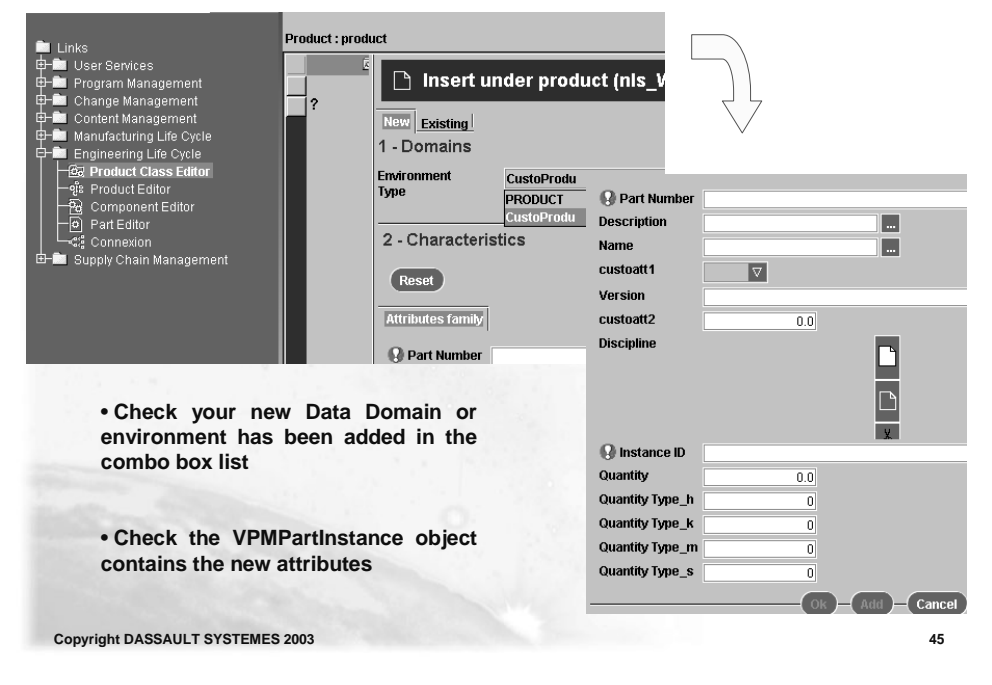

Do It Yourself: Inside the Search CATlet

| VIA V5 Family<br><u>P_1 Quantity Type_k Quantity Type_m Quantity Type s</u> Usage St<br>hode : O Simple O Intermediate<br>Search<br>0 Results size = 0<br> | atus Usage Owner custoat                                                                                                    |
|----------------------------------------------------------------------------------------------------|----------------------------------------------------------------------------------------------------|
| 2<br>2<br>2                                                                                                    | he_h_Quantify Type_k_Quantify Type_n_Quantify Type_s_Usage St<br>h Mode : O Simple O Intermediate<br>Search<br>h Results size = 0<br>4. |

### Do It Yourself: Inside the Content Management

| Environment<br>Type               | DOCDIR                  |                   |                                    |
|-----------------------------------|-------------------------|-------------------|------------------------------------|
|                                   | CustoDocu<br>TEMPLAT    | Environment       |                                    |
| Reset                             | STDPART                 | Type              | CustoDocu<br>CustoDocumentRevision |
| Attributes family                 |                         |                   |                                    |
|                                   |                         | Reset             |                                    |
|                                   |                         | Attributes family | 7                                  |
|                                   |                         | Instance Securit  | V Unsecured 🗸                      |
|                                   |                         | custoatt7         |                                    |
| Check you                         | ur new Data Domain or   | 🚱 Document ID     | )                                  |
| nvironmen                         | t has been added in the | Description       |                                    |
| ombo box                          | list                    | Keywords          |                                    |
|                                   |                         |                   |                                    |
| Check the                         | CustoDocumentRevision   |                   | *                                  |
| niect cont                        | ains the new attributes |                   |                                    |
| bject contains the new attributes | and the new attributes  | Name              |                                    |
|                                   |                         | custoatt8         |                                    |
|                                   |                         | Or                | n Local Machine                    |
|                                   |                         | File Location In  | n Server<br>Catia                  |

### Do It Yourself: Inside the Change Management

| Actions tree                                                                                                    | 9 Properties of (unsaved)                                                                                                    |                                                                                                    |
|----------------------------------------------------------------------------------------------------|----------------------------------------------------------------------------------------------------|----------------------------------------------------------------------------------------------------|
| Actions tree<br>— Actions                                                                                                    | Action Type          Action Type         Attributes family         ACTION ID         Description         Abstract         Priority         Planned Start Date         Planned End Date         Delinquency interval         Duration         action | CustoManufacturing CustoManufacturing Administration Constrained Custo SignOff CustoSignOff CustoSignOff CustoSignOff CustoSignOff CustoDocumentation 7 |
| Check your new Data Domain or environm<br>has been added in the combo box list     Check the CustoManufacturing object conta<br>the new attributes     Copyright DASSAULT SYSTEMES 2003 | ains                                                                                                    | 48                                                                                                    |